## Health expenditure data cubes

## About the data

1. The term 'current prices' refers to expenditure reported for a particular year, unadjusted for inflation. Constant price expenditure on the other hand, adjusts for the effects of inflation. All constant price estimates indicate what expenditure would have been had the latest available year's prices applied in all years.

2. Changes to the calculation of GDP have meant that deflators and therefore time-series for National health expenditure are only available back to 1985–86. Previously, data has been available back to 1960–61. There is a break in time series between 2002–03 and 2003–04. Up to 2002–03, patient transport, dental, community health and public health services that were delivered in public hospitals were included as expenditure on public hospitals. From 2003–04, they are included under their own classifications and are not included in expenditure on public hospital services. Therefore, care must be taken when comparing 2002–03 and earlier years with 2003–04 and later years.

3. National estimates should not be derived using the state and territory health expenditure data cube, as the sum of the individual state and territory estimates may not be equal to the national estimate due to rounding issues. The national health expenditure data cube should always be used to derive national estimates of health expenditure.

## How to use the data cubes

### 1. Select National health expenditure data cubes.

This screen will appear:

|                          | *         |
|--------------------------|-----------|
| A Table of Contents      | Options - |
| Section1                 | •         |
| Section Data (6)         | Options - |
| X Section Data 🤯         | opcions + |
| HEA national cube - 85to | o14       |
| Area of expenditu        | re        |
| Source of funds          |           |
| 🖣 Year                   |           |
| 🛷 Amount in constan      | t prices  |
| 🗼 Amount in current      | prices (  |
| Amount per perso         | n in cons |
| Amount per perso         | n in curr |
| Percentage of GDF        | <b>)</b>  |
|                          |           |
| •                        | •         |
|                          |           |

National health expenditure data cubes, 1985-86 to 2013-14

Applied filters: None

|         | Amount<br>in<br>current<br>prices<br>(\$<br>million) | Amount<br>in<br>constant<br>prices (\$<br>million) | Amount<br>per<br>person<br>in<br>current<br>prices<br>(\$) | Amount<br>per<br>person<br>in<br>constant<br>prices<br>(\$) | Percentage<br>of GDP |
|---------|------------------------------------------------------|----------------------------------------------------|------------------------------------------------------------|-------------------------------------------------------------|----------------------|
| Year    |                                                      |                                                    |                                                            |                                                             |                      |
| 1985-86 | 17,041                                               | 41,715                                             | 1,072                                                      | 2,624                                                       | 6.55                 |
| 1986-87 | 19,346                                               | 43,696                                             | 1,199                                                      | 2,707                                                       | 6.77                 |
| 1987-88 | 21,390                                               | 45,579                                             | 1,305                                                      | 2,780                                                       | 6.60                 |
| 1988-89 | 24,000                                               | 48,527                                             | 1,438                                                      | 2,908                                                       | 6.53                 |
| 1989-90 | 26,570                                               | 50,281                                             | 1,569                                                      | 2,969                                                       | 6.58                 |
| 1990-91 | 28,738                                               | 51,286                                             | 1,674                                                      | 2,987                                                       | 6.93                 |
| 1991-92 | 30,505                                               | 52,455                                             | 1,755                                                      | 3,018                                                       | 7.21                 |
| 1992-93 | 32,450                                               | 55,440                                             | 1,848                                                      | 3,158                                                       | 7.31                 |
| 1993-94 | 34,322                                               | 57,578                                             | 1,937                                                      | 3,250                                                       | 7.35                 |
| 1994-95 | 36,473                                               | 59,793                                             | 2,039                                                      | 3,342                                                       | 7.36                 |
| 1995-96 | 39,047                                               | 62,726                                             | 2,155                                                      | 3,462                                                       | 7.38                 |
| 1996-97 | 42,116                                               | 66,370                                             | 2,298                                                      | 3,621                                                       | 7.57                 |
| 1997-98 | 44,802                                               | 69,440                                             | 2,421                                                      | 3,752                                                       | 7.61                 |
| 1998-99 | 48,428                                               | 73,204                                             | 2,589                                                      | 3,914                                                       | 7.81                 |
| 1999-00 | 52,570                                               | 76,859                                             | 2,779                                                      | 4,063                                                       | 7.96                 |
| 2000-01 | 58,318                                               | 82,605                                             | 3,047                                                      | 4,316                                                       | 8.27                 |
| 2001-02 | 63,099                                               | 86,907                                             | 3,255                                                      | 4,483                                                       | 8.37                 |
| 2002-03 | 68,798                                               | 91,956                                             | 3,510                                                      | 4,691                                                       | 8.59                 |
| 2003-04 | 73,509                                               | 94,932                                             | 3,708                                                      | 4,789                                                       | 8.53                 |
| 2004-05 | 81,061                                               | 101,014                                            | 4,044                                                      | 5,040                                                       | 8.79                 |
| 2005-06 | 86,685                                               | 103,614                                            | 4,268                                                      | 5,102                                                       | 8.69                 |
| 2006-07 | 94,938                                               | 109,795                                            | 4,603                                                      | 5,323                                                       | 8.73                 |
| 2007-08 | 103,563                                              | 117,048                                            | 4,928                                                      | 5,570                                                       | 8.79                 |
| 2008-09 | 114,401                                              | 125,705                                            | 5,328                                                      | 5,854                                                       | 9.09                 |
| 2009-10 | 121,710                                              | 130,582                                            | 5,567                                                      | 5,973                                                       | 9.39                 |
| 2010-11 | 131,612                                              | 139,826                                            | 5,937                                                      | 6,307                                                       | 9.35                 |
| 2011-12 | 141,957                                              | 148,304                                            | 6,304                                                      | 6,586                                                       | 9.54                 |
| 2012-13 | 146,953                                              | 149,986                                            | 6,412                                                      | 6,545                                                       | 9.66                 |
| 2013-14 | 154,622                                              | 154,622                                            | 6,638                                                      | 6.638                                                       | 9.77                 |

Source: AIHW health expenditure database

# 2. Data cubes can be broken down by area of expenditure and/or source of funds.

There are two ways to do this:

<u>Method (1)</u>: Drag the icons named 'Area of expenditure'/'Source of funds' from the Table of Contents into the table. Hover over table until arrow appears then drop into table.

NB: Arrow pointing right creates columns; arrow pointing down creates rows.

| ion1                                                                                                   | Applied f | ilters: Non                                          | e                                                  |                                                            |                                                             |                      |
|----------------------------------------------------------------------------------------------------|-----------|------------------------------------------------------|----------------------------------------------------|------------------------------------------------------------|-------------------------------------------------------------|----------------------|
| ection Data 🤣 Options 🗸<br>national cube - 85to14 Area of ex<br>Area of expenditure<br>Source of funds | penditure | Amount<br>in<br>current<br>prices<br>(\$<br>million) | Amount<br>in<br>constant<br>prices (\$<br>million) | Amount<br>per<br>person<br>in<br>current<br>prices<br>(\$) | Amount<br>per<br>person<br>in<br>constant<br>prices<br>(\$) | Percentage<br>of GDP |
| Vear                                                                                                   | Year      |                                                      |                                                    |                                                            |                                                             |                      |
|                                                                                                    | 1985-86   | 17,041                                               | 41,715                                             | 1,072                                                      | 2,624                                                       | 6.55                 |
| nount in constant prices                                                                               | 1986-87   | 19,346                                               | 43,696                                             | 1,199                                                      | 2,707                                                       | 6.77                 |
| mount in current prices (                                                                              | 1987-88   | 21,390                                               | 45,579                                             | 1,305                                                      | 2,780                                                       | 6.60                 |
| nount per person in cons                                                                               | 1988-89   | 24,000                                               | 48,527                                             | 1,438                                                      | 2,908                                                       | 6.53                 |
| ount per person in curn                                                                                | 1989-90   | 26,570                                               | 50,281                                             | 1,569                                                      | 2,969                                                       | 6.58                 |
| reaction of CDD                                                                                        | 1990-91   | 28,738                                               | 51,286                                             | 1,674                                                      | 2,987                                                       | 6.93                 |
| rcentage of ODP                                                                                        | 1991-92   | 30,505                                               | 52,455                                             | 1,755                                                      | 3,018                                                       | 7.21                 |
|                                                                                                    | 1992-93   | 32,450                                               | 55,440                                             | 1,848                                                      | 3,158                                                       | 7.31                 |
|                                                                                                    | 1993-94   | 34,322                                               | 57,578                                             | 1,937                                                      | 3,250                                                       | 7.35                 |
| 4 11                                                                                                   | 1994-95   | 36,473                                               | 59,793                                             | 2,039                                                      | 3,342                                                       | 7.36                 |
|                                                                                                    | 1995-96   | 39,047                                               | 62,726                                             | 2,155                                                      | 3,462                                                       | 7.38                 |
|                                                                                                    | 1996-97   | 42,116                                               | 66,370                                             | 2,298                                                      | 3,621                                                       | 7.57                 |
|                                                                                                    | 1997-98   | 44,802                                               | 69,440                                             | 2,421                                                      | 3,752                                                       | 7.61                 |
|                                                                                                    | 1998-99   | 48,428                                               | 73,204                                             | 2,589                                                      | 3,914                                                       | 7.81                 |
|                                                                                                    | 1999-00   | 52,570                                               | 76,859                                             | 2,779                                                      | 4,063                                                       | 7.96                 |
|                                                                                                    | 2000-01   | 58,318                                               | 82,605                                             | 3,047                                                      | 4,316                                                       | 8.27                 |
|                                                                                                    | 2001-02   | 63,099                                               | 86,907                                             | 3,255                                                      | 4,483                                                       | 8.37                 |
|                                                                                                    | 2002-03   | 68,798                                               | 91,956                                             | 3,510                                                      | 4,691                                                       | 8.59                 |
|                                                                                                    | 2003-04   | 73,509                                               | 94,932                                             | 3,708                                                      | 4,789                                                       | 8.53                 |
|                                                                                                    | 2004-05   | 81,061                                               | 101,014                                            | 4,044                                                      | 5,040                                                       | 8.79                 |
|                                                                                                    | 2005-06   | 86,685                                               | 103,614                                            | 4,268                                                      | 5,102                                                       | 8.69                 |
|                                                                                                    | 2006-07   | 94,938                                               | 109,795                                            | 4,603                                                      | 5,323                                                       | 8.73                 |
|                                                                                                    | 2007-08   | 103,563                                              | 117,048                                            | 4,928                                                      | 5,570                                                       | 8.79                 |
|                                                                                                    | 2008-09   | 114,401                                              | 125,705                                            | 5,328                                                      | 5,854                                                       | 9.09                 |
|                                                                                                    | 2009-10   | 121,710                                              | 130,582                                            | 5,567                                                      | 5,973                                                       | 9.39                 |
|                                                                                                    | 2010-11   | 131,612                                              | 139,826                                            | 5,937                                                      | 6,307                                                       | 9.35                 |
|                                                                                                    | 2011-12   | 141,957                                              | 148,304                                            | 6,304                                                      | 6,586                                                       | 9.54                 |
|                                                                                                    | 2012-13   | 146,953                                              | 149,986                                            | 6,412                                                      | 6,545                                                       | 9.66                 |
|                                                                                                    | 2013-14   | 154.622                                              | 154,622                                            | 6.638                                                      | 6,638                                                       | 9.77                 |

<u>Method (2)</u>: Right-click on any cell within the table.

This menu will appear on the screen:

|   | Assign Data              |
|---|--------------------------|
|   | Total                    |
|   | Percent of Total         |
| 7 | Filter and Rank          |
|   | Conditional Highlighting |
| G | Export Table             |
|   | Rotate Table             |
|   | Find                     |
|   | Deta Cauna Detaila       |
|   | Data Source Details      |
|   | Properties               |

Select the Assign Data ... sub-menu. This menu will appear on the screen:

| 🧉 Assign Data - Windows Internet Explorer 🛛 🗖 🖾                                                                                                    |
|----------------------------------------------------------------------------------------------------|
| Data items: Move Items -                                                                                                    |
| Columns  Columns  Amount in current prices (S million)  Amount per person in current prices (S)  Amount per person in constant prices (S)  Percentage of GDP  Rows  Year  Area of expenditure  Source of funds |
| OK Cancel <u>H</u> elp                                                                                                    |

To build table with the 'Area of expenditure'/'Source of funds' breakdown, drag and drop these icons from the 'Hidden' sub-heading to either the 'Columns' or 'Rows' sub-headings (depending on your preference for the design of the table). Then click 'OK'.

| 🥔 Assign Data - Windows Internet Explorer 🛛 🗖 💌 |
|-------------------------------------------------|
| Data items: Move Items                          |
| Columns                                         |
| Amount in current prices (\$ million)           |
| Amount in constant prices (\$ million)          |
| Amount per person in current prices (\$)        |
| Amount per person in constant prices (\$)       |
| Percentage of GDP Area of expenditure           |
| Rows                                            |
| Sear Sear                                       |
| K□ Hidden                                       |
| Source of funds                                 |
| Area of expenditure                             |
|                                                 |
|                                                 |
|                                                 |
|                                                 |
| · · · · · · · · · · · · · · · · · · ·           |
| OK Cancel <u>H</u> elp                          |
|                                                 |

#### 3. Options to customise and exporting the table

Right-click on any cell within the table. This menu will appear on the screen:

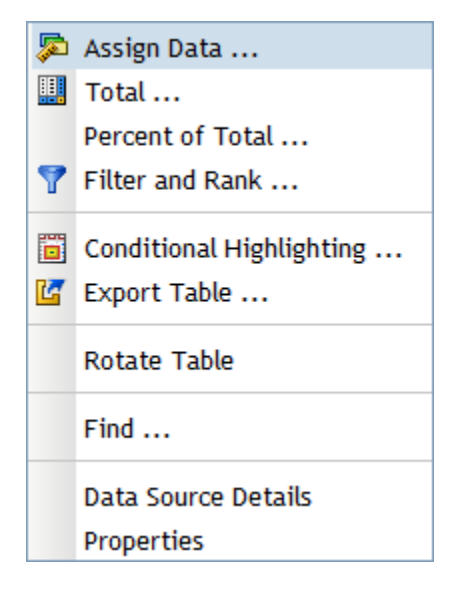

#### Selecting 'Total...' sub-menu:

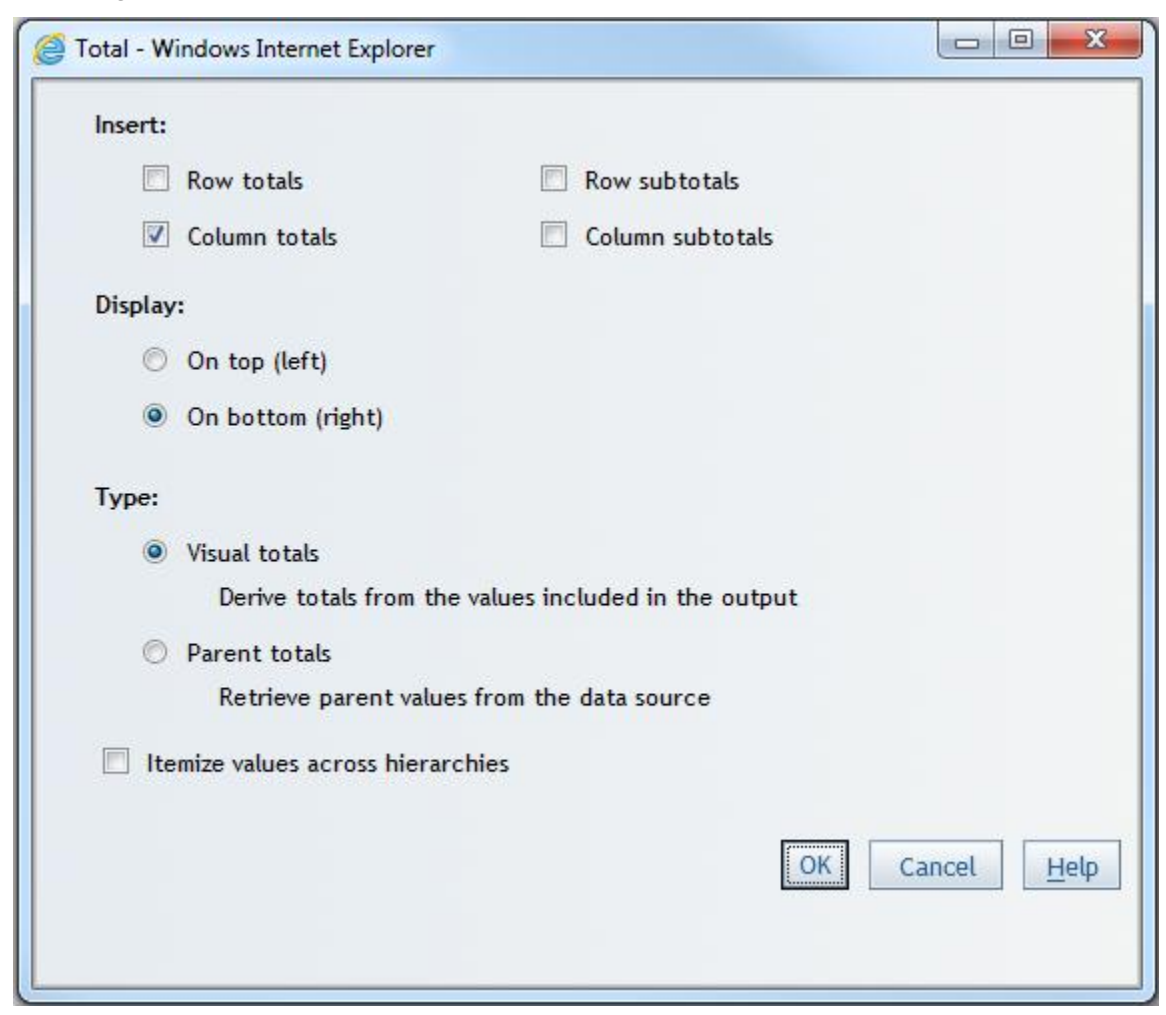

Selecting 'Filter and Rank...' sub-menu:

• Can filter the data by categories

| Category Filters                       | Measure Filter or Rank                              |                        |
|----------------------------------------|-----------------------------------------------------|------------------------|
| Categories:                            | Туре:                                               |                        |
| Area of expenditure<br>Source of funds | <ul> <li>No filter (show</li> <li>Filter</li> </ul> | all values)            |
|                                        | -                                                   |                        |
|                                        |                                                     |                        |
|                                        |                                                     |                        |
|                                        |                                                     |                        |
|                                        |                                                     |                        |
|                                        |                                                     |                        |
|                                        |                                                     |                        |
|                                        |                                                     | OK Cancel <u>H</u> elp |

• Can filter the data by values and ranking

| Category Filter            | rs Measure Filter or Rank                               |                            |  |
|----------------------------|---------------------------------------------------------|----------------------------|--|
| No filter or ra            | nk (show all values)                                    |                            |  |
| Filter                     |                                                         |                            |  |
| 🖯 Rank                     |                                                         |                            |  |
| Show values of:            | (rows)                                                  |                            |  |
| That meet this cr          | riterion:                                               |                            |  |
| Measure:                   | Amount in current prices (\$ million)                   | -                          |  |
| Operator:                  | Is greater than                                         | -                          |  |
|                            | Leonal                                                  |                            |  |
| Value:<br>A column-based f | 40000 <br>filter will be removed if the list of items o | n the columns is modified. |  |
| Value:<br>A column-based f | j40000                                                  | n the columns is modified. |  |

Selecting 'Conditional Highlighting...' sub-menu:

Highlights values in tables based on a particular condition

| Conditional Highlighting - Windows              | Internet Explorer                 |                       |
|-------------------------------------------------|-----------------------------------|-----------------------|
| Rules list:<br>Amount in constant prices (\$ mi | llion) Greater than or equal to 4 | New<br>Edit<br>Delete |
| Applied To                                      |                                   |                       |
| Preview                                         | [example]                         |                       |
|                                                 |                                   | OK Cancel <u>H</u> el |

Selecting 'Export table...' sub-menu:

| Rows:               |                                                                                         |
|---------------------|-----------------------------------------------------------------------------------------|
| All rows            |                                                                                         |
| C Rows              |                                                                                         |
| From:               | То:                                                                                     |
| Formatted data      | Repeat row labels if expanded                                                           |
|                     |                                                                                         |
| Export to:          | Excel                                                                                   |
| Export to:          | Excel<br>Word                                                                           |
| Export to: Save as: | Excel<br>Word<br>Tab separated values (.tsv) file                                       |
| Export to: Save as: | Excel<br>Word<br>Tab separated values (.tsv) file<br>Comma separated values (.csv) file |

Selecting the 'Find...' sub-menu:

• Finds particular values in the tables subject to given conditions

| Find:      | Members on rows       |   |
|------------|-----------------------|---|
|            | Members on columns    |   |
|            | Cell values by row    |   |
|            | Cell values by column |   |
| Condition: | Equal to -            | ] |
| Value:     |                       |   |
| Direction: | Forward O Backward    |   |
|            | Find Neutrol Chara    |   |

| Hame.                                                                                                    | HEA national cube                                                                                                    |                                                                       |       |
|----------------------------------------------------------------------------------------------------|----------------------------------------------------------------------------------------------------|-----------------------------------------------------------------------|-------|
| Type:                                                                                                    | Multidimensional                                                                                                    |                                                                       |       |
| Description:                                                                                                   | HEA national data cube post 1985                                                                                       |                                                                       |       |
| Applied filters:                                                                                               |                                                                                                    |                                                                       |       |
| Area of expenditure Direc                                                                                      | ct expenditure.Recurrent ex                                                                                            | penditure.Hospitals.Public hospital service                           | -     |
| Direct expenditure.Recu                                                                                        | rrent expenditure.Hospitals.F                                                                                          | Private hospitals, Direct                                             | (#U   |
| expenditure.Recurrent e                                                                                        | xpenditure.Primary health ca                                                                                           | are.Unreferred medical services, Direct                               | Ŧ     |
| <                                                                                                    | iii, iii                                                                                                    | • • • • • • • • • • • • • • • • • • • •                               |       |
| Data item:                                                                                                    | Physical name:                                                                                                    | Description/expression:                                               |       |
| Amount in current                                                                                              | Amount in current                                                                                                    | OLAP measure                                                          | *     |
| prices (S million)                                                                                             | prices (S million)                                                                                                    | dccurrentamount_milSUM                                                |       |
|                                                                                                    | Amount in constant                                                                                                    | OLAP measure                                                          | E     |
| Amount in constant                                                                                             |                                                                                                    | deconstantamount milCLIM                                              |       |
| Amount in constant<br>prices (S mil <mark>l</mark> ion)                                                        | prices (S million)                                                                                                    | acconstantaniount_inicom                                              | - 200 |
| Amount in constant<br>prices (S million)<br>Amount per person in                                               | prices (S million)<br>Amount per person in                                                                             | OLAP measure currentperpersonSUM                                      |       |
| Amount in constant<br>prices (S million)<br>Amount per person in<br>current prices (S)                         | prices (S million)<br>Amount per person in<br>current prices (S)                                                       | OLAP measure currentperpersonSUM                                      |       |
| Amount in constant<br>prices (S million)<br>Amount per person in<br>current prices (S)<br>Amount per person in | prices (S million)<br>Amount per person in<br>current prices (S)<br>Amount per person in                               | OLAP measure currentperpersonSUM<br>OLAP measure constantperpersonSUM |       |
| Amount in constant<br>prices (S million)<br>Amount per person in<br>current prices (S)<br>Amount per person in | prices (S million)<br>Amount per person in<br>current prices (S)<br>Amount per person in                               | OLAP measure constantperpersonSUM                                     | -     |
| Amount in constant<br>prices (S million)<br>Amount per person in<br>current prices (S)<br>Amount per person in | prices (S million)<br>Amount per person in<br>current prices (S)<br>Amount per person in<br>constant prices (S)<br>III | OLAP measure currentperpersonSUM<br>OLAP measure constantperpersonSUM | -     |

Selecting the 'Data Source Details' sub-menu:

Selecting the 'Properties' sub-menu:

• Properties for titles given to the table.

| Title                              |                          |                |  |
|------------------------------------|--------------------------|----------------|--|
| Text: JINational nealth expenditur | e, constant prices, 2002 | -03 to 2013-14 |  |
| Arial                              |                          |                |  |
|                                    | Sample text              |                |  |
|                                    |                          |                |  |
| Table size                         |                          |                |  |
| Columns:                           |                          |                |  |
| Show all columns (up to syste      | m limit)                 |                |  |
| Limit the number of columns        | displayed at once:       | 12             |  |
| Rows:                              |                          |                |  |
| Show all rows (up to system li     | mit)                     |                |  |
| Limit the number of rows disp      | layed at once:           | 40             |  |
|                                    |                          |                |  |
| order:                             |                          |                |  |
| Add row numbers                    |                          |                |  |
|                                    |                          |                |  |
| Apply formatting to existing table | s in the section         |                |  |

| Headings           |                              |                  |   |
|--------------------|------------------------------|------------------|---|
| Arial              | ▼  8 _                       |                  |   |
|                    | Sample text                  | Background fill: |   |
|                    |                              |                  | - |
| Cells              |                              |                  |   |
| Arial              | ▼  8 _                       |                  |   |
| Sample text        |                              | Background fill: | • |
|                    |                              |                  |   |
| Apply formatting t | to existing tables in the se | ection           |   |

• Properties for the text within the table e.g. column headings, subheadings and cells

| Totals      |                          |   |
|-------------|--------------------------|---|
| Arial       | ▼  8 ▼ <b>B</b> <i>I</i> | 1 |
| Sample text | Background fill:         | 1 |
| Subtotals   |                          |   |
| Arial       | ▼ 8 ▼ <b>B</b> <i>I</i>  |   |
| Sample text | Background fill:         | 1 |
|             |                          |   |
|             |                          |   |
|             |                          |   |
|             |                          |   |

• Properties for the text in the 'Totals' columns (if 'Totals' column were added)